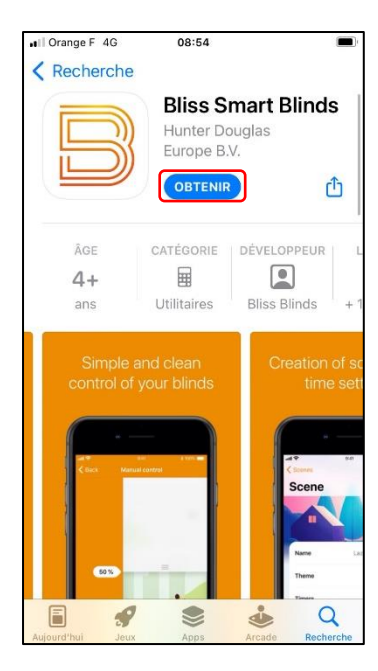

# **ETAPE 1**

#### Télécharger l'application

Recherchez l'application Bliss dans le Google Play store ou dans App Store d'Apple. Recherchez « Bliss Smart Stores »

**Ou Scannez** le QR Code pour pouvoir accéder directement à l'Application à télécharger.

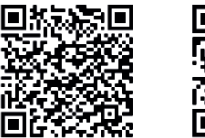

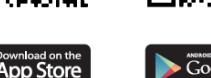

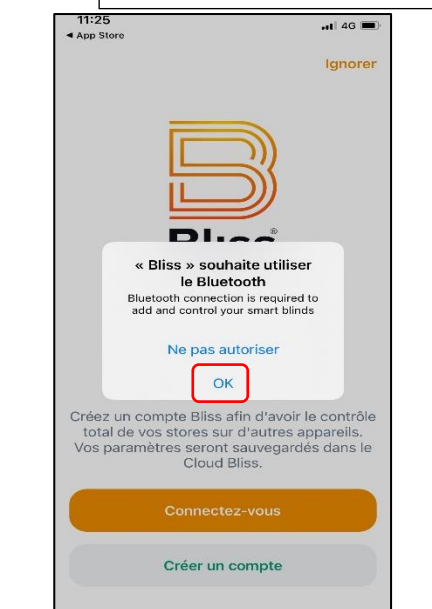

# ETAPE 2

**Attention :** 

Assurez-vous que votre

portable est allumé.

Fonction Bluetooth<sup>®</sup> de votre

#### **Ouvrir l'application**

Autorisez l'application Bliss à accéder au Bluetooth® depuis votre appareil. Appuyez sur : « OK » pour donner la permission. *A autoriser une seule fois*. Puis appuyez sur le bouton : "**Créer un compte**"

# Moteur BLISS : Démarrage rapide

### 

# ETAPE 3

#### Créer un compte

Entrez votre e-mail et créez un mot de passe, puis acceptez les conditions d'utilisation. Appuyez sur : "S'inscrire" *Puis, si vous avez un code de configuration entrez-le, sinon ignorer cette étape.* A l'écran suivant, cliquez sur : **« Ajoutez mon premier store »** 

#### Attention :

Sans compte (mode hors ligne, si vous cliquez sur <u>lanorer</u>) vos paramètres ne seront pas enregistrés (sauf les fins de courses) et vous ne pourrez pas les partager avec d'autres mobiles.

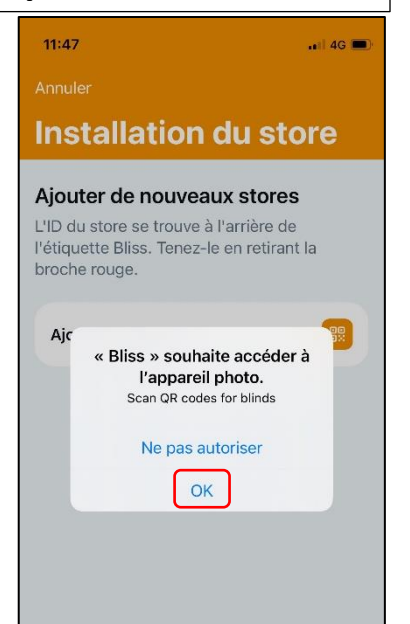

# ETAPE 4

#### Ajouter un produit

Appuyez sur « Ajouter un store ». Votre appareil vous demandera maintenant si l'application Bliss peut avoir accès à votre appareil photo. Appuyez sur : « OK » pour donner la permission. *A autoriser une seule fois*.

Appuyez sur « Ajouter un store » pour passer à l'écran suivant.

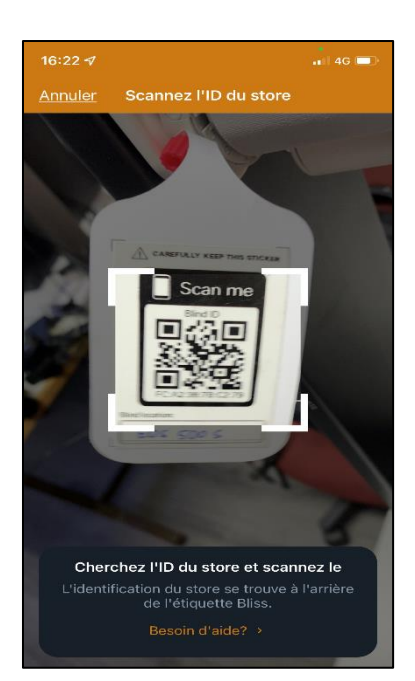

# ETAPE 5 Scanner le QR code

Le code QR est situé sur une étiquette qui s'accroche au support de transport rouge. Retirez le support de transport rouge du point de charge et scannez le QR code.

#### Attention :

Conservez bien le(s) **QR code(s) !** Il vous servira si vous souhaitez ajouter ce store à un autre appareil.

<u>QR code à coller :</u>

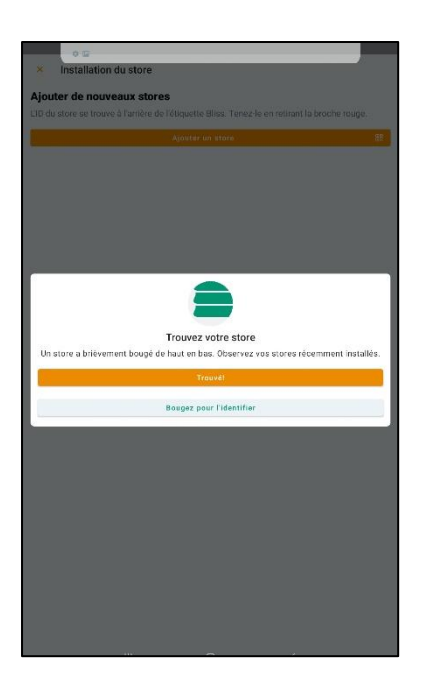

# 16:22 1 ... 4 ... 4 ... 4 ... 4 ... 4 ... 4 ... 4 ... 4 ... 4 ... 4 ... 5 ... 4 ... 5 ... 5 ...

# ETAPE 6 Produit trouvé

**L'application a trouvé** votre produit via le QR code. Appuyez sur « Trouvé ! » pour continuer.

**En cas de doute,** appuyez sur « Bouger pour l'identifier » pour vous assurer que le bon produit a été scanné. Le produit en question effectue un mouvement de va-et-vient.

# ETAPE 7

#### Sélectionner un produit

Une liste apparaît avec différents types de produits. Sélectionnez votre modèle de produit.

Dans l'exemple ci-dessus, il s'agit de **Sore enrouleur** ou **\*Double Rollo = Ombre et Lumière**, puis cliquez sur "Suivant"

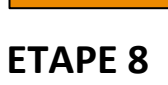

#### Créer une pièce

Entrez le nom de la pièce où se trouve le produit, tels que : chambre, salon ou cuisine.

Puis, appuyez ensuite sur le bouton : « Suivant ».

| 16:32 🔊                 |                                    | 📲 4G 🔲         |
|-------------------------|------------------------------------|----------------|
| < <u>Back</u>           |                                    | <u>Ajouter</u> |
| Nou                     | veau store                         |                |
| Nom                     |                                    |                |
| Cadre                   |                                    | ۵              |
| P.ex. Fenêtre<br>ouest. | de gauche, store enrouleur o       | u fenêtre côté |
| Aperçu                  |                                    |                |
|                         | <b>Store Enrouleur 4</b><br>Bureau |                |
|                         |                                    |                |
|                         |                                    |                |
|                         |                                    |                |
|                         |                                    |                |

# ETAPE 9 Créer un nom de produit

Donnez un nom reconnaissable à votre produit. Puis, appuyez sur « Ajouter » pour l'ajouter à l'application Bliss.

Attention : si vous souhaitez utiliser plusieurs produits dans une pièce, vous devez attribuer à chaque produit un propre nom.

Par exemple : Fenêtre gauche, Fenêtre droite, etc.

Cliquer sur « <**Back** » (ou « **X** ») pour aller à l'écran suivant.

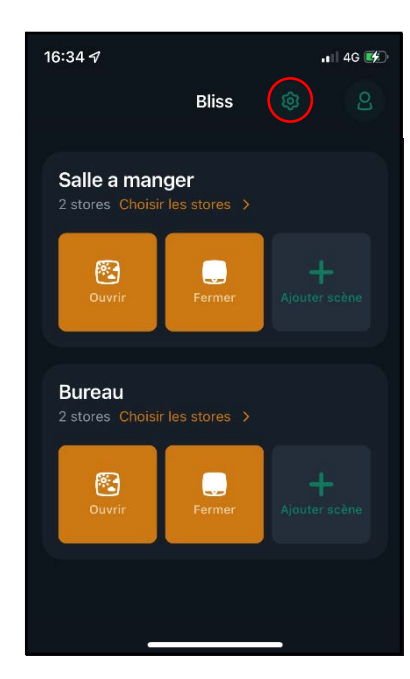

# ETAPE 10 Prêt à l'emploi !

Vous arrivez à l'écran principal. Ici, vous pouvez déplacer le ou les produits vers le haut  $\uparrow$  en appuyant sur « Ouvrir » et vers le bas  $\downarrow$  en appuyant sur « Fermer »

Ajouter plus de produits ? Appuyez sur l'icône paramétrage *(en forme d'engrenage)* en haut à droite pour accéder aux paramètres. Puis, appuyez sur « Ajouter un store + ».

Commencez à l'étape 4 et reprendre les étapes suivantes.